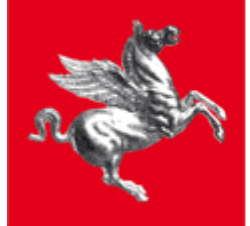

#### **Regione Toscana**

# Caricamento in Qgis dei servizi WMS del SITA

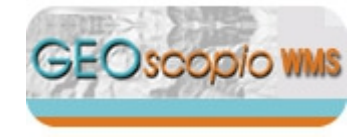

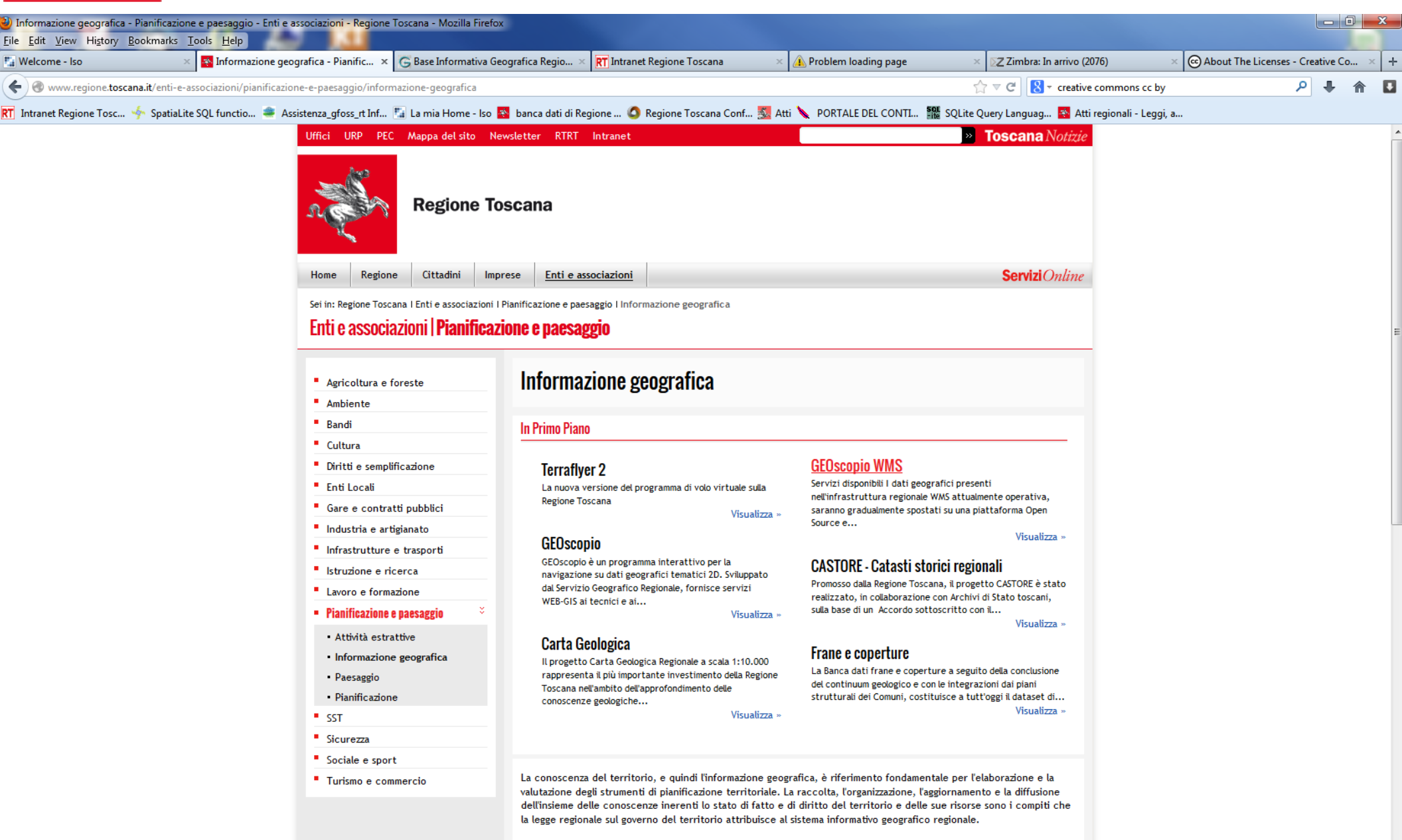

Le componenti fondamentali della base informativa geografica sono:

by the band defense where we are shall a state of all a state of a state of a state of a state of a state of a

a) le basi informative topografiche, geologiche, le ortofotocarte, le riprese aeree e satellitari, le cartografie storiche;

# Cliccare sul pulsante "Aggiungi layer WMS"

| 💋 Quai                | tum G            | IS 1.8.0-Li:      | sboa                                  | *       |                   | -            |               | -          |                |              |      |               |         |              |          |              |   |   |   |         |     |   |   |   |  |    |     |         |     |   |      |      |         |    |      |     |       |      |   |     |     |             |            |      | ×          |
|-----------------------|------------------|-------------------|---------------------------------------|---------|-------------------|--------------|---------------|------------|----------------|--------------|------|---------------|---------|--------------|----------|--------------|---|---|---|---------|-----|---|---|---|--|----|-----|---------|-----|---|------|------|---------|----|------|-----|-------|------|---|-----|-----|-------------|------------|------|------------|
| <u>F</u> ile <u>I</u> | <u>/l</u> odific | a <u>V</u> isuali | izza <u>L</u> a                       | yer I   | Impo <u>s</u> ta: | zioni        | <u>P</u> lugi | ns Ve      | tt <u>o</u> re | <u>R</u> ast | er [ | <u>D</u> atab | ase     | <u>G</u> uid | a        |              |   |   |   |         |     |   |   |   |  |    |     |         |     |   |      |      |         |    |      |     |       |      |   |     |     |             |            |      |            |
|                       | <b></b>          | 🗎 🔡               |                                       | 4       |                   | 2 1          | 2 1           | <b>?</b> [ | 9              | 9            | 8    | 8             | 1       | 2 1          | <b>Q</b> | <b>, , ,</b> | < | Ē | • | <br>- 5 | . ( | 8 | Þ | P |  | cy | ŝ   | ~       | » 🤻 | Ö | ລ    |      | N       | »  | 2 »  | 1 V | »     | R    | » | ABC | » 8 | <b>\$</b> { | <b>5</b> 3 | *    | <b>• •</b> |
| 500                   | ******           |                   | 🔅 Layer                               |         |                   | ************ | ð×            |            |                |              | Ag   | ggiun         | igi lay | er WN        | 15       |              |   |   |   |         |     |   |   |   |  |    |     |         |     |   |      |      |         |    |      |     |       |      |   |     |     |             |            |      |            |
|                       |                  |                   |                                       |         |                   |              |               |            |                |              |      |               |         |              |          |              |   |   |   |         |     |   |   |   |  |    |     |         |     |   |      |      |         |    |      |     |       |      |   |     |     |             |            |      |            |
| 44<br>4               |                  |                   |                                       |         |                   |              |               |            |                |              |      |               |         |              |          |              |   |   |   |         |     |   |   |   |  |    |     |         |     |   |      |      |         |    |      |     |       |      |   |     |     |             |            |      |            |
| $\mathbf{Q}$          |                  |                   |                                       |         |                   |              |               |            |                |              |      |               |         |              |          |              |   |   |   |         |     |   |   |   |  |    |     |         |     |   |      |      |         |    |      |     |       |      |   |     |     |             |            |      |            |
| <u>_</u>              |                  |                   |                                       |         |                   |              |               |            |                |              |      |               |         |              |          |              |   |   |   |         |     |   |   |   |  |    |     |         |     |   |      |      |         |    |      |     |       |      |   |     |     |             |            |      |            |
|                       |                  |                   |                                       |         |                   |              |               |            |                |              |      |               |         |              |          |              |   |   |   |         |     |   |   |   |  |    |     |         |     |   |      |      |         |    |      |     |       |      |   |     |     |             |            |      |            |
| 2                     |                  |                   |                                       |         |                   |              |               |            |                |              |      |               |         |              |          |              |   |   |   |         |     |   |   |   |  |    |     |         |     |   |      |      |         |    |      |     |       |      |   |     |     |             |            |      |            |
| Q                     |                  |                   |                                       |         |                   |              |               |            |                |              |      |               |         |              |          |              |   |   |   |         |     |   |   |   |  |    |     |         |     |   |      |      |         |    |      |     |       |      |   |     |     |             |            |      |            |
| Q                     |                  |                   |                                       |         |                   |              |               |            |                |              |      |               |         |              |          |              |   |   |   |         |     |   |   |   |  |    |     |         |     |   |      |      |         |    |      |     |       |      |   |     |     |             |            |      |            |
| •                     |                  |                   |                                       |         |                   |              |               |            |                |              |      |               |         |              |          |              |   |   |   |         |     |   |   |   |  |    |     |         |     |   |      |      |         |    |      |     |       |      |   |     |     |             |            |      |            |
|                       |                  |                   |                                       |         |                   |              |               |            |                |              |      |               |         |              |          |              |   |   |   |         |     |   |   |   |  |    |     |         |     |   |      |      |         |    |      |     |       |      |   |     |     |             |            |      |            |
| Je C                  |                  |                   |                                       |         |                   |              |               |            |                |              |      |               |         |              |          |              |   |   |   |         |     |   |   |   |  |    |     |         |     |   |      |      |         |    |      |     |       |      |   |     |     |             |            |      |            |
| 0                     |                  |                   |                                       |         |                   |              |               |            |                |              |      |               |         |              |          |              |   |   |   |         |     |   |   |   |  |    |     |         |     |   |      |      |         |    |      |     |       |      |   |     |     |             |            |      |            |
|                       |                  |                   |                                       |         |                   |              |               |            |                |              |      |               |         |              |          |              |   |   |   |         |     |   |   |   |  |    |     |         |     |   |      |      |         |    |      |     |       |      |   |     |     |             |            |      |            |
| - 5 <u>0</u>          |                  |                   |                                       |         |                   |              |               |            |                |              |      |               |         |              |          |              |   |   |   |         |     |   |   |   |  |    |     |         |     |   |      |      |         |    |      |     |       |      |   |     |     |             |            |      |            |
| 3                     |                  |                   |                                       |         |                   |              |               |            |                |              |      |               |         |              |          |              |   |   |   |         |     |   |   |   |  |    |     |         |     |   |      |      |         |    |      |     |       |      |   |     |     |             |            |      |            |
|                       |                  |                   |                                       |         |                   |              |               |            |                |              |      |               |         |              |          |              |   |   |   |         |     |   |   |   |  |    |     |         |     |   |      |      |         |    |      |     |       |      |   |     |     |             |            |      |            |
|                       |                  |                   |                                       |         |                   |              |               |            |                |              |      |               |         |              |          |              |   |   |   |         |     |   |   |   |  |    |     |         |     |   |      |      |         |    |      |     |       |      |   |     |     |             |            |      |            |
|                       |                  |                   |                                       |         |                   |              |               |            |                |              |      |               |         |              |          |              |   |   |   |         |     |   |   |   |  |    |     |         |     |   |      |      |         |    |      |     |       |      |   |     |     |             |            |      |            |
|                       |                  |                   |                                       |         |                   |              |               |            |                |              |      |               |         |              |          |              |   |   |   |         |     |   |   |   |  |    |     |         |     |   |      |      |         |    |      |     |       |      |   |     |     |             |            |      |            |
| <u> </u>              |                  |                   |                                       |         |                   |              |               |            |                |              |      |               |         |              |          |              |   |   |   |         |     |   |   |   |  |    |     |         |     |   |      |      |         |    |      |     |       |      |   |     |     |             |            |      |            |
|                       |                  |                   |                                       |         |                   |              |               |            |                |              |      |               |         |              |          |              |   |   |   |         |     |   |   |   |  |    |     |         |     |   |      |      |         |    |      |     |       |      |   |     |     |             |            |      |            |
| HOME                  | × Co             | ntrollo ordir     | ne di rend                            | dering  |                   |              |               |            |                |              |      |               |         |              |          |              |   |   |   |         |     |   |   |   |  |    |     |         |     |   |      |      |         |    |      |     |       |      |   |     |     |             |            |      |            |
| Т                     | 0.000            | Aggiorpa          | <ul> <li>Browse</li> <li>A</li> </ul> | er 1999 | i selezion        | (<br>        | ð×<br>T       |            |                |              |      |               |         |              |          |              |   |   |   |         |     |   |   |   |  |    |     |         |     |   |      |      |         |    |      |     |       |      |   |     |     |             |            |      |            |
|                       | ÷                | Home              | •                                     | iggiang | SCIEZION          |              |               |            |                |              |      |               |         |              |          |              |   |   |   |         |     |   |   |   |  |    |     |         |     |   |      |      |         |    |      |     |       |      |   |     |     |             |            |      |            |
|                       | ÷                | Preferit          | i                                     |         |                   |              |               |            |                |              |      |               |         |              |          |              |   |   |   |         |     |   |   |   |  |    |     |         |     |   |      |      |         |    |      |     |       |      |   |     |     |             |            |      |            |
|                       | ÷                | D:/               |                                       |         |                   |              |               |            |                |              |      |               |         |              |          |              |   |   |   |         |     |   |   |   |  |    |     |         |     |   |      |      |         |    |      |     |       |      |   |     |     |             |            |      |            |
|                       | ÷                | J:/<br>K:/        |                                       |         |                   |              |               |            |                |              |      |               |         |              |          |              |   |   |   |         |     |   |   |   |  |    |     |         |     |   |      |      |         |    |      |     |       |      |   |     |     |             |            |      |            |
|                       | <br>             | L:/<br>R:/        |                                       |         |                   |              |               |            |                |              |      |               |         |              |          |              |   |   |   |         |     |   |   |   |  |    |     |         |     |   |      |      |         |    |      |     |       |      |   |     |     |             |            |      |            |
|                       | ÷                | S:/               |                                       |         |                   |              |               |            |                |              |      |               |         |              |          |              |   |   |   |         |     |   |   |   |  |    |     |         |     |   |      |      |         |    |      |     |       |      |   |     |     |             |            |      |            |
|                       |                  | <b>T</b>          |                                       |         |                   |              |               | L          |                |              |      |               |         |              |          |              |   |   |   |         |     |   |   |   |  | 0  | Coo | ordinat | a:  |   | <br> | -1.3 | 349,0.9 | 98 | <br> |     | Scala | 1:13 |   | - 0 |     | Aggiorna    | EPSO       | 3003 | 0          |

# Cliccare sul pulsante "Carica"

| Connetti                                    |                  |            |           | <br>      |                 |           |                    |
|---------------------------------------------|------------------|------------|-----------|-----------|-----------------|-----------|--------------------|
| <u>og</u> inicia                            | Nuovo            | Modifica E | ilimina   | Carica    | Salva           | Aggiunger | e server predefini |
| ID                                          | Nome             | Titolo     | Riassunto | Carica le | e connessioni d | lal file  |                    |
|                                             |                  |            |           |           |                 |           |                    |
|                                             |                  |            |           |           |                 |           |                    |
|                                             |                  |            |           |           |                 |           |                    |
|                                             |                  |            |           |           |                 |           |                    |
|                                             |                  |            |           |           |                 |           |                    |
|                                             |                  |            |           |           |                 |           |                    |
| Codifica immagine                           |                  |            |           |           |                 |           |                    |
| -Codifica immagine ·                        |                  |            |           |           |                 |           |                    |
| -Codifica immagine ·                        |                  |            |           |           |                 |           |                    |
| -Codifica immagine ·                        |                  |            |           |           |                 |           |                    |
| -Codifica immagine<br>Opzioni<br>Nome layer |                  |            |           |           |                 |           |                    |
| Opzioni                                     |                  |            |           |           |                 |           |                    |
| -Codifica immagine -<br>Opzioni             |                  |            |           |           |                 |           |                    |
| Opzioni<br>Nome layer<br>Dimensione tile    | per GetFeatureIr | nfo        |           |           |                 |           |                    |

#### Selezionare il file geoscopio\_wms\_qgis.xml e cliccare apri

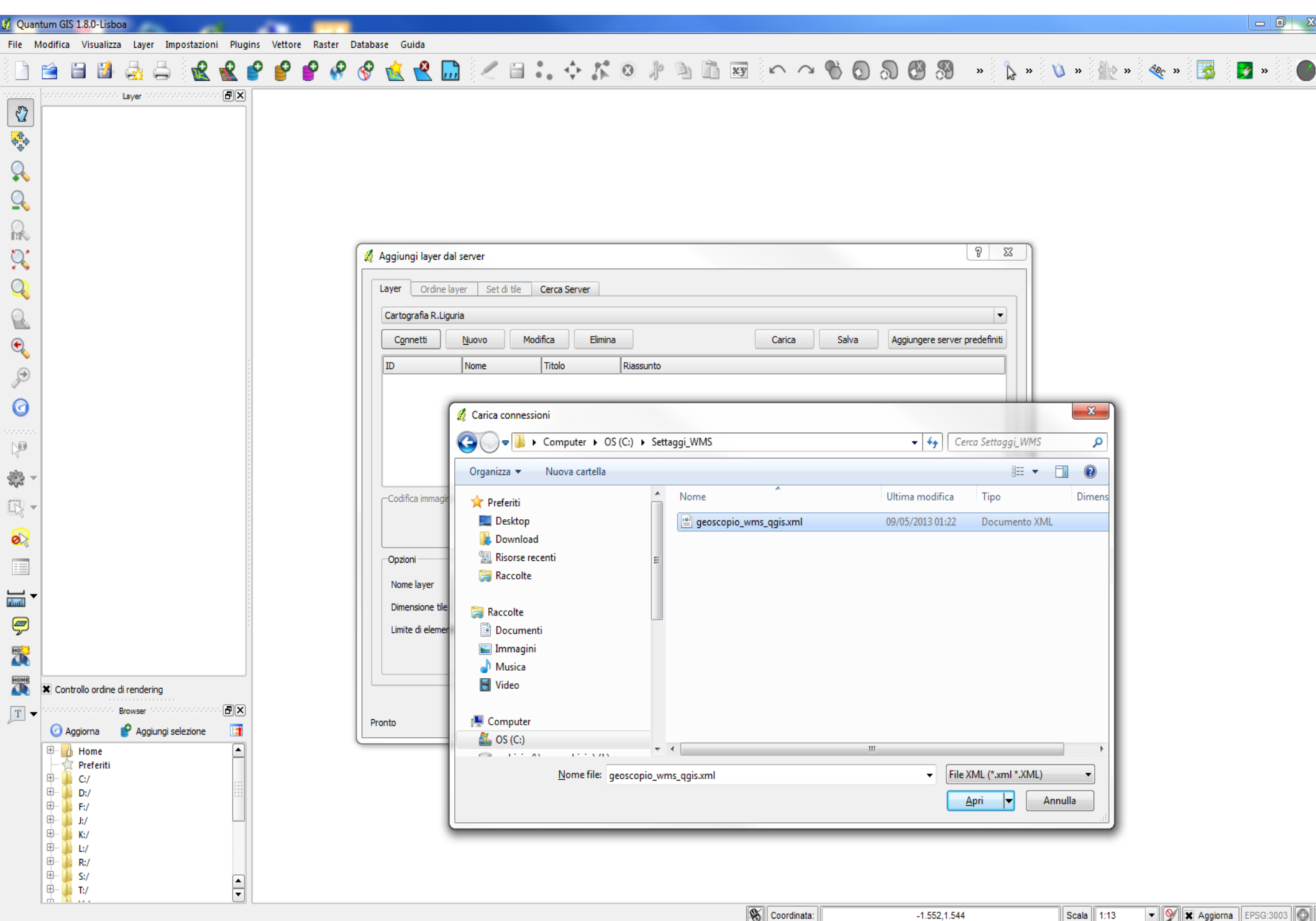

# Cliccare "Seleziona tutto" e poi "Importa"

|         | nnessioni o | ia importar | e         |           |                 |           |      |
|---------|-------------|-------------|-----------|-----------|-----------------|-----------|------|
| Regione | Toscana -   | Geoscopio   | WMS -     | AMBITI AN | <b>MINISTRA</b> | TIVI      |      |
| Regione | Toscana -   | Geoscopio   | WMS -     | AMBITI CE | NSUARI          |           |      |
| Regione | Toscana -   | Geoscopio   | WMS -     | AMBITI DI | PROGRAM         | IMAZIOI   | NE . |
| Regione | Toscana -   | Geoscopio   | WMS -     | AREE PRO  | TETTE           |           |      |
| Regione | Toscana -   | Geoscopio   | WMS -     | CARTOGRA  | AFIA TECNI      | CA REGI   | ONAL |
| Regione | Toscana -   | Geoscopio   | WMS -     | CASTORE   |                 |           |      |
| Regione | Toscana -   | Geoscopio   | WMS -     | CATASTO   |                 |           |      |
| Regione | Toscana -   | Geoscopio   | WMS -     | IDROGRA   | FIA             |           |      |
| Regione | Toscana -   | Geoscopio   | wms -     | INFRASTRU | UTTURE VIA      | ARIE E FI |      |
| Regione | Toscana -   | Geoscopio   | WMS -     | ORTOFOTO  | 0               |           |      |
| Regione | Toscana -   | Geoscopio   | WMS -     | RINNOVAE  | BILI            |           |      |
| Regione | Toscana -   | Geoscopio   | WMS -     | SENTIERIS | ΠርΑ             |           |      |
| Regione | Toscana -   | Geoscopio   | WMS -     | SPELEOLO  | GIA             |           |      |
| Regione | Toscana -   | Geoscopio   | WMS -     | USO E CO  | PERTURA D       | DEL SUO   | LO   |
| Regione | Toscana -   | Geoscopio   | WMS -     | ZONE      |                 |           |      |
|         |             |             |           |           |                 |           |      |
|         |             |             | F F F F F |           |                 |           |      |
| •       |             |             | P P P P P |           |                 |           |      |

### A questo punto tutti i servizi WMS sono disponibili per l'utilizzo

| 💋 Aggiungi layer dal server                                                                                                    | 8 ×                 |
|----------------------------------------------------------------------------------------------------|---------------------|
| Layer Ordine layer Set di tile Cerca Server                                                                                                    |                     |
| Regione Toscana - Geoscopio WMS - CARTOGRAFIA TECNICA REGIONALE                                                                                                    | •                   |
| Regione Toscana - Geoscopio WMS - AMBITI CENSUARI<br>Regione Toscana - Geoscopio WMS - AMBITI DI PROGRAMMAZIONE<br>Regione Toscana - Geoscopio WMS - AREE PROTETTE                                                                                                    |                     |
| Regione Toscana - Geoscopio WMS - CARTOGRAFIA TECNICA REGIONALE<br>Regione Toscana - Geoscopio WMS - CASTORE<br>Regione Toscana - Geoscopio WMS - CATASTO<br>Regione Toscana - Geoscopio WMS - IDROGRAFIA<br>Regione Toscana - Geoscopio WMS - INERASTRI ITTI IRE VIARIE E FERROVIARIE |                     |
| Regione Toscana - Geoscopio WMS - DIVINOFOTO<br>Regione Toscana - Geoscopio WMS - ORTOFOTO                                                                                                    |                     |
| Codifica immagine                                                                                                    |                     |
| Nome layer                                                                                                    |                     |
| Dimensione tile                                                                                                    |                     |
| Limite di elementi per GetFeatureInfo                                                                                                    |                     |
|                                                                                                    | Cambia              |
| Pronto                                                                                                    | Aggiungi Close Help |

Basta selezionare il servizio di interesse e cliccare su "Connetti"

| Aggiungi layer da                           | al server                                                                                                    |                                                                                                    |                                                                                                    | ହ <mark>- x</mark>                                     |
|---------------------------------------------|----------------------------------------------------------------------------------------------------|----------------------------------------------------------------------------------------------------|----------------------------------------------------------------------------------------------------|--------------------------------------------------------|
| Layer Ordine l                              | ayer Set di tile Cerc                                                                                                    | a Server                                                                                                    |                                                                                                    |                                                        |
| Regione Toscana                             | - Geoscopio WMS - CARTOG                                                                                                    | RAFIA TECNICA REGIONALE                                                                                                    |                                                                                                    | -                                                      |
| Connetti                                    | <u>N</u> uovo Modifica                                                                                                    | Elimina                                                                                                    | Carica Salva Aggiungere server                                                                                                    | predefiniti                                            |
| ID A No                                     | me                                                                                                    | Titolo                                                                                                    | Riassunto                                                                                                    |                                                        |
|                                             | ctr<br>ctr.idpgeodet.10k.rt<br>ctr.idpgeodet.raf7km.rt<br>ctr.10k<br>ctr.10k.qu<br>ctr.2k.liv4.2.2010<br>ctr.2k.liv4.2.2010.qu<br>ctr.2k.liv3<br>ctr.2k.liv3.2008<br>ctr.2k.liv3.2008.au<br>me | Geoscopio_wms_ctr<br>Punti geodetici da CTR10K<br>Punti geodetici raffittimento 7km<br>CTR10K continuum territoriale<br>CTR10K Quadro di unione<br>CTR2K continuum territoriale - liv.4.2 - ann<br>CTR2K Liv.4.2 Q.U.<br>CTR2K continuum territoriale - liv.3<br>CTR2K continuum territoriale - liv.3 - anno<br>C.T.R. 2k-2008-Ouadro di unione | Servizio OGC di tipo WMS fornito da Regione Tosca.<br>Scala di visibilita 1:1 - 1:5.000.000. dataset 'Punti g<br>Scala di visibilita 1:1 - 1:5.000.000. dataset 'Punti g<br>Carta Tecnica Regionale. Scala di visibilita 1:1 - 1:5.<br>Quadro di unione del dataset CTR 10K per sezioni de<br>Carta Tecnica Regionale. Scala di visibilita 1:1 - 1:10<br>Quadro di unione per fogli 2k del territorio coperto .<br>Carta Tecnica Regionale. Scala di visibilita 1:1 - 1:10<br>Quadro di unione per fogli 2k del territorio coperto . | <br>eo<br>00<br>2<br>00<br>2<br>0.0<br>0.0<br>0.0<br>↓ |
| PNG J     Sistemi di Riferim     Nome layer | PEG GIF TIFF                                                                                                    |                                                                                                    |                                                                                                    |                                                        |
| Dimensione tile                             |                                                                                                    |                                                                                                    |                                                                                                    |                                                        |
| Limite di elemen                            | ti per GetFeatureInfo                                                                                                    | [                                                                                                    |                                                                                                    |                                                        |
| WGS 84                                      |                                                                                                    |                                                                                                    | Cambia                                                                                                    |                                                        |
| layer selezionato                           |                                                                                                    |                                                                                                    | <u>Agg</u> iungi Close                                                                                                    | Help                                                   |

Si puo' eventualmente cambiare il sistema di riferimento clicando su "Cambia": quelli più frequenti sono "Monte Mario / Italy zone 1 – EPSG 3003" ed ETRS89 / UTM zone 32N – EPSG 25832"

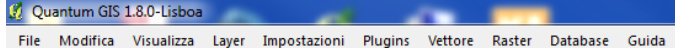

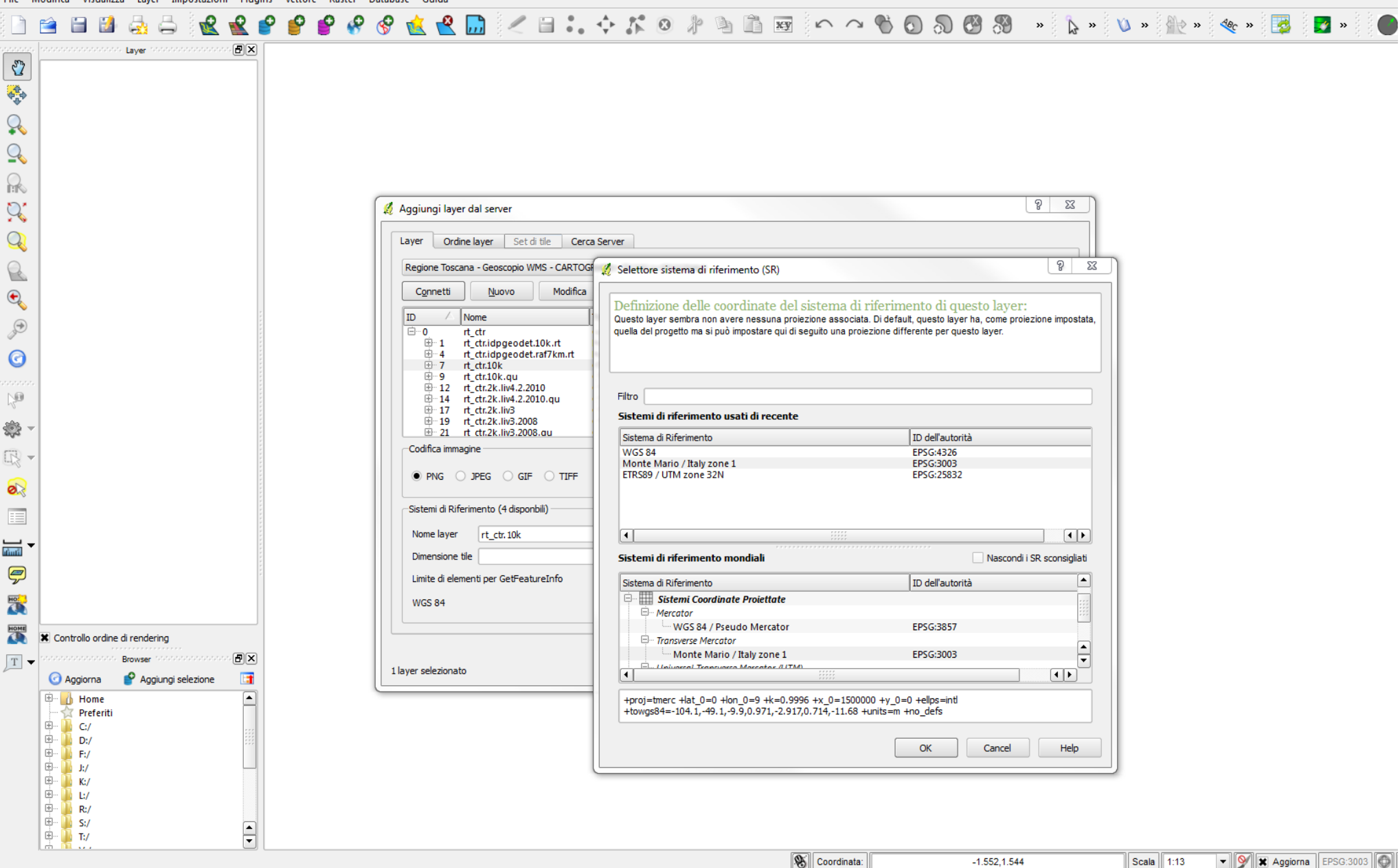

Una volta selezionato il sistema di riferimento desiderato e cliccato su "OK", cliccare su "Aggiungi" e "Close" ed il layer scelto verrà aggiunto all'albero dei layers di Qgis.

| 🕺 QGIS 2. | .2.0-Valmiera                                               |                                                                                                    |                                                                                                    |
|-----------|-------------------------------------------------------------|----------------------------------------------------------------------------------------------------|----------------------------------------------------------------------------------------------------|
| Progetto  | Modifica Visualizza Layer Impostazioni Plugins Vettore Rast | er Database Web Processing Guida                                                                                                    |                                                                                                    |
|           | 🗖 🖶 🖳 🔍 💽 🖑 🐥 🗩 🔎                                           | 炮 第 90 ♀ ♀ ♀ ♀ ≈ ≈ ● ■ ≝ = + = ■ ≥ №                                                                                                    |                                                                                                    |
| 1. II. I  |                                                             | 📲 💩 💩 🏘 🔤 🦉 🔚 🐂 💥                                                                                                    |                                                                                                    |
| •         | * ~ ~ ~ ~ ~ ~ ~ ~ ~ ~ ~ ~ ~ ~ ~ ~ ~ ~ ~                     |                                                                                                    |                                                                                                    |
|           |                                                             | View of Control   Rec         Indicate di norrea Weg [http://geopole.org/wmg/eer di hear di =%1.84xpe=ros         Indicate di norrea Weg [http://geopole.org/wmg/eer di hear di =%1.84xpe=ros         Indicate di norrea Weg [http://geopole.org/wmg/eer di hear di =%1.84xpe=ros         Indicate di norrea Weg [http://geopole.org/wmg/eer di hear di =%1.84xpe=ros         Indicate di norrea Weg [http://geopole.org/wmg/eer di hear di =%1.84xpe=ros         Indicate di norrea Weg [http://geopole.org/wmg/eer di hear di =%1.84xpe=ros         Indicate di norrea Weg [http://geopole.org/wmg/eer di hear di =%1.84xpe=ros         Indicate di norrea Weg [http://geopole.org/wmg/eer di hear di =%1.84xpe=ros         Indicate di norrea Weg [http://geopole.org/wmg/eer di hear di norrea Weg [http://geopole.org/wmg/eer di hear di norrea Weg [http://geopole.org/wmg/eer di hear di norrea Weg [http://geopole.org/wmg/eer di hear di norrea Weg [http://geopole.org/wmg/eer di hear di norrea Weg [http://geopole.org/wmg/eer di hear di norrea Weg [http://geopole.org/wmg/eer di hear di norrea Weg [http://geopole.org/wmg/eer di hear di norrea Weg [http://geopole.org/wmg/eer di hear di norrea Weg [http://geopole.org/wmg/eer di hear di norrea Weg [http://geopole.org/wmg/eer di hear di norrea Weg [http://geopole.org/wmg/eer di hear di norre Weg [http://geopole.org/wmg/eer di hear di hear di norre Weg [http://geopole.org/wmg/eer di hear di hear di h | Elaborazione toolbox       Image: Cerca         Image: Algorithm usati di recente<br>v.soronoi - Creates a Voronoi diagra<br>v.soronoi - Creates a Voronoi diagra<br>v.soronoi - Creates a Voronoi - Creates a Voronoi diagra<br>v.soronoi - Creates a Voronoi - Creates a Voronoi - Cre |
|           |                                                             |                                                                                                    | Advanced interface                                                                                                    |

Nel caso di utilizzo all'interno di reti aziendali può essere necessaria la impostazione del proxy all'interno del SW: in Qgis, Impostazioni, Opzioni, Rete spuntare l'opzione "Utilizza un proxy per l'accesso web".

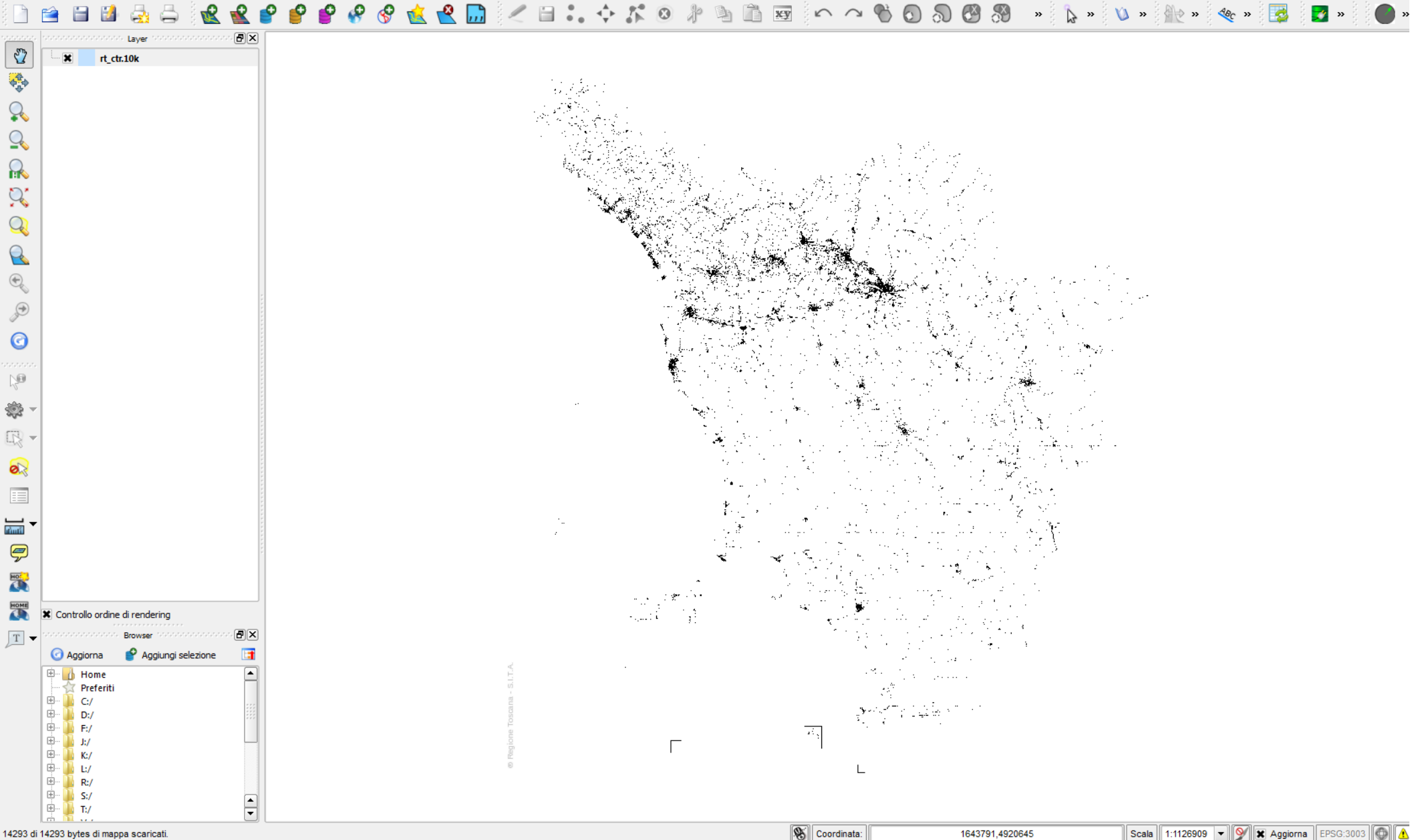

14293 di 14293 bytes di mappa scaricati.

Scala 1:1126909 - 🕅 🗶 Aggiorna EPSG:3003 🚳 🔥 1643791,4920645

#### Semplice?

# Nella pagina www.regione.toscana.it/-/geoscopio-wms verranno aggiunti via via i nuovi servizi dell'infrastruttura geografica regionale

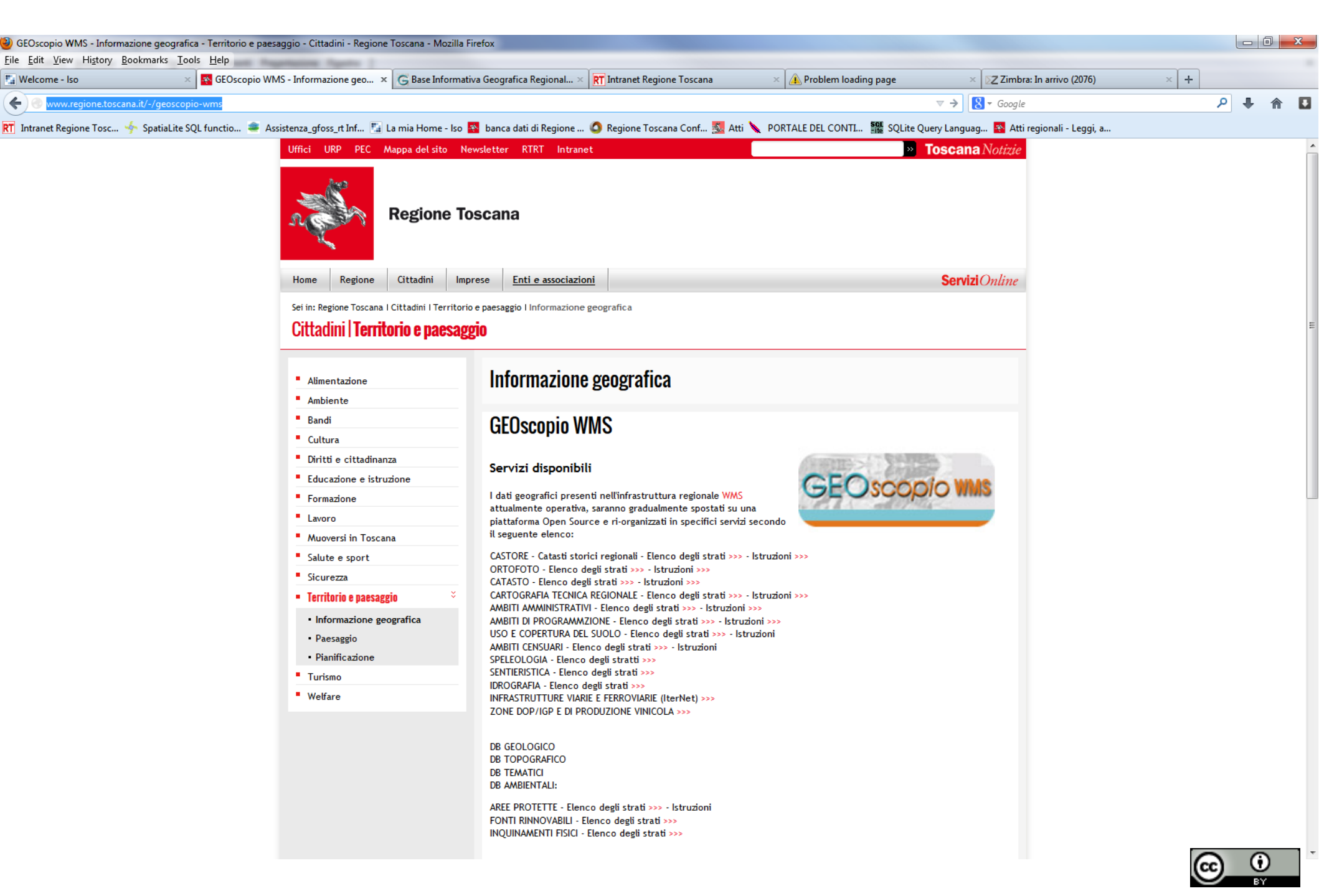